## How to Update CAR FANS C800 Heavy Duty Software

Here comes the easy step-by-step guide on how to update CAR FANS C800 heavy duty diagnositc tool software.

Note: CAR FANS C800 Heavy Duty Diagnostic Scan Tool Truck Scanner for Commercial Vehicle, Passenger vehicle, Machinery with Special Function Calibration

Procedures:

Step 1:Visit CAN FANS official website:http://www.znjskj.com.

Click "Product Service"

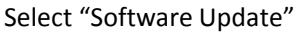

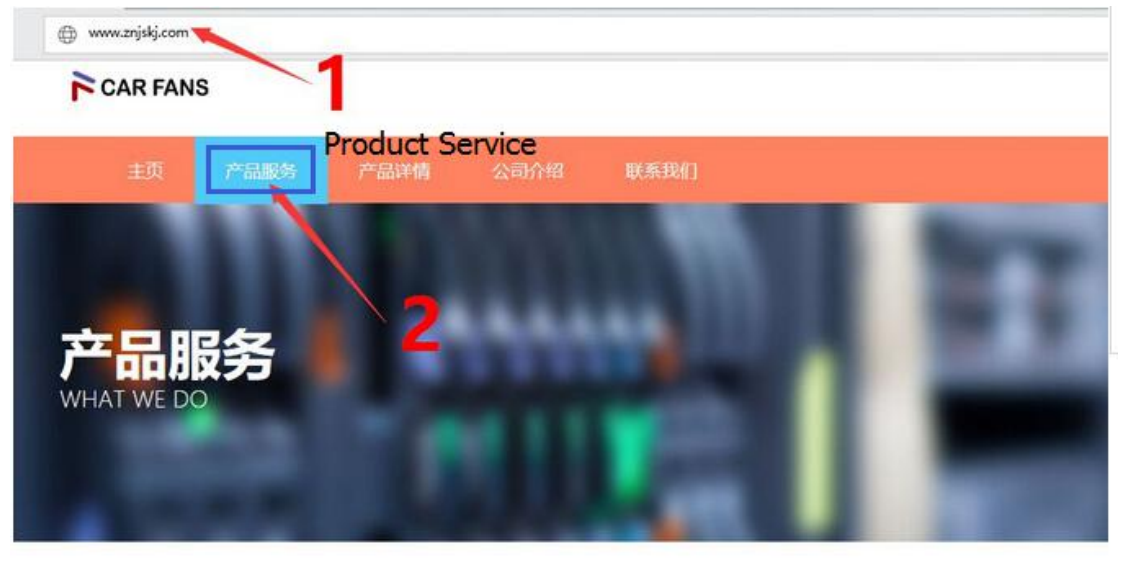

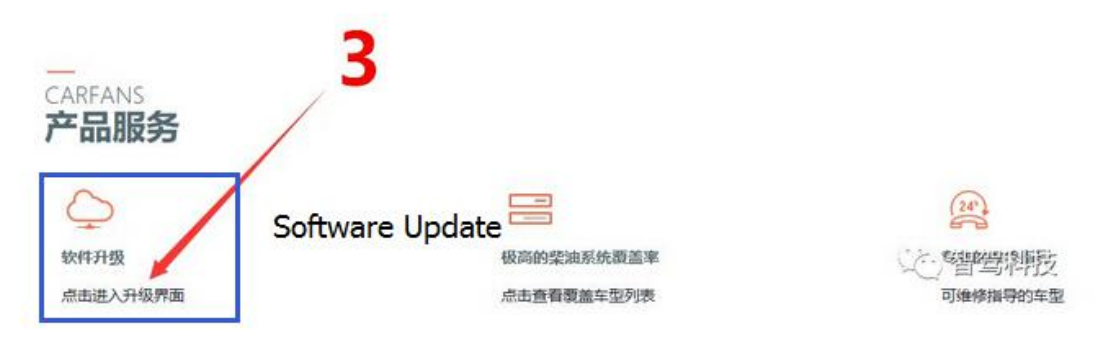

Step 2:Enter your account and password

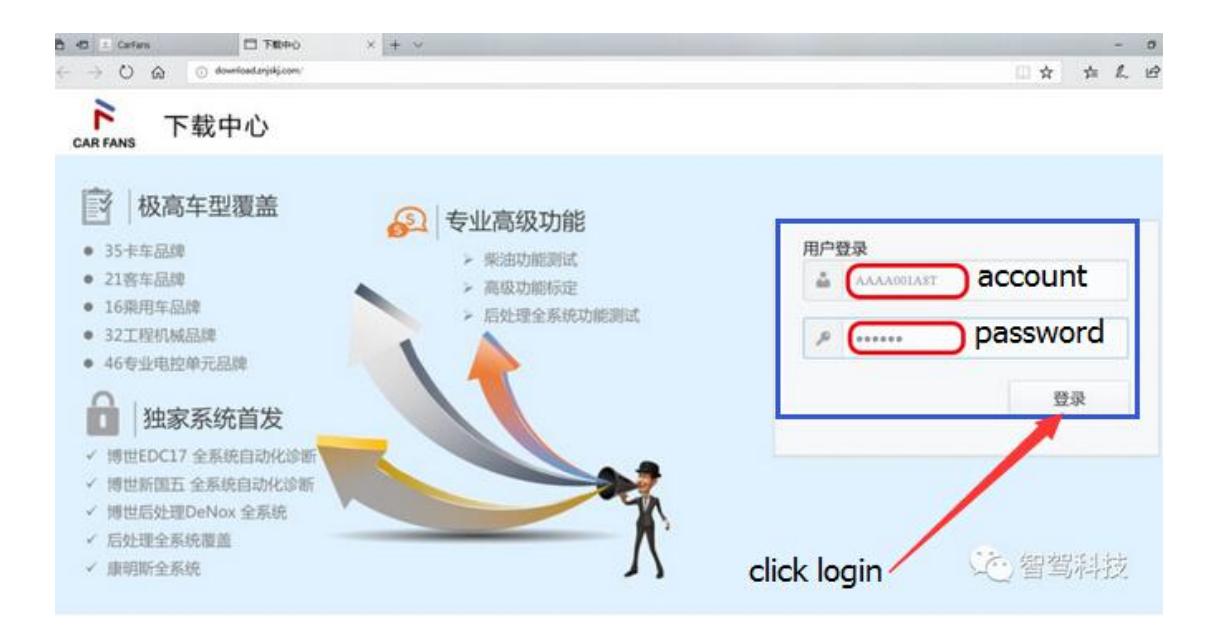

## **Step 3:**Download software upgrade package.

After download completing. Insert the SD card reader with SD card into computer. Then double click software upgrade package you download before

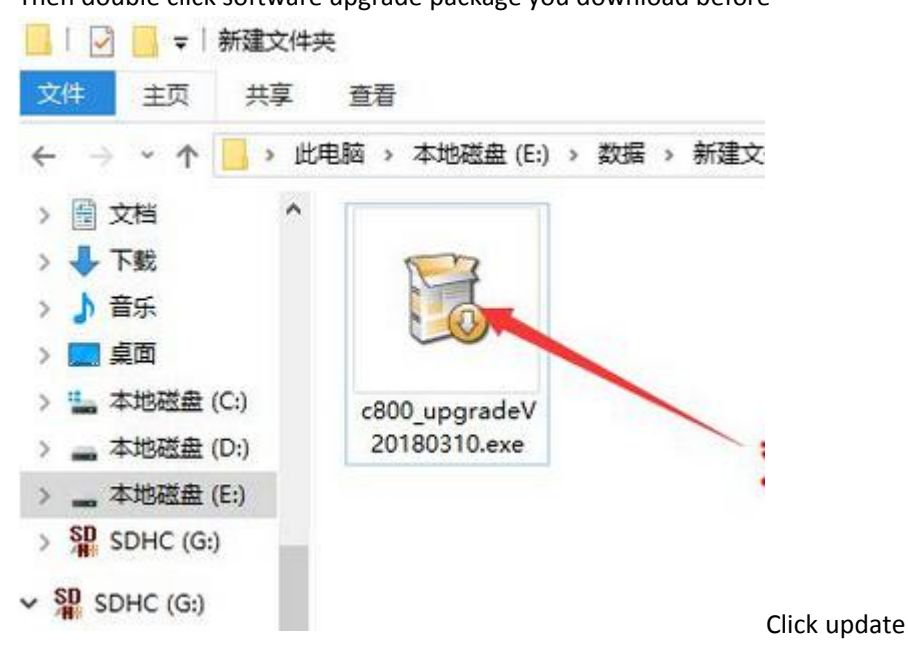

| ) C800 升级程序 V2.18.03.10                                                                                       | – 🗆 X                     |
|----------------------------------------------------------------------------------------------------|---------------------------|
| 2800升级程序                                                                                                    | 8                         |
| 选择安装路径                                                                                                    | CARFANS 智驾科技              |
| 请先选择SD卡盘符                                                                                                    |                           |
| G:\ ~ 刷新                                                                                                    |                           |
| 坦子· 升尔程度实际会社:                                                                                                 | 化フcn上載Tinger文件手件。         |
| 症小,开致性所不已含License又伴,如未怕武<br>注愁马孔如同注口。1.1.1.1.天 <del>都</del>                                                   | 化 J SD 下现License 又 [十去天 ; |
| 旧宝水开纵构download znjskj.com卜载。                                                                                  |                           |
|                                                                                                    |                           |
| 所需空间 1.421 GB                                                                                                 |                           |
| 可用空间 7.3 GB                                                                                                   |                           |
| vw.znjskj.com                                                                                                 |                           |
|                                                                                                    | 安装更新                      |
|                                                                                                    |                           |
| gress bar completing                                                                                          |                           |
| C800 升级程序 V2.18.03.10                                                                                         | — 🗆 X                     |
|                                                                                                    |                           |
| 安装中                                                                                                    | >                         |
| <b>安装中</b><br>请稍后 C800升级程序正在安装                                                                                | ►<br>CAR FANS 智驾科技        |
| <b>安装中</b><br>请稍后 C800升级程序正在安装                                                                                | ► arfans 智驾科技             |
| <b>安装中</b><br>请稍后 C800升级程序正在安装<br>抽取: db.dat 54%                                                              | CARFANS 智驾科技              |
| <b>安装中</b><br>请稍后 C800升级程序正在安装<br>抽取: db. dat 54%                                                             | ► 智驾科技<br>CAR FANS        |
| <b>安装中</b><br>请稍后 C800升级程序正在安装<br>抽取: db. dat 54%<br>■■■■■■■■■■■■■■■■■■■■■■■■■■■■■■■■■■■■                     | CARFANS 智驾科技              |
| <b>安装中</b><br>请稍后 C800升级程序正在安装<br>抽取: db. dat 54%<br>■<br>■<br>■<br>輸出目录: G:\DB\0006\0074<br>抽取: db. dat 100% | CAR FANS 智驾科技             |

the progress bar completing, it will prompt the massage to enter the product serial number and password

<上一步(P)

关闭(L)

¥

When

这種嘗斷制技

÷t

输出目录: G:\DB\0006\0076

抽取: db.dat... 100% 输出目录: G:\DB\0006\0077 抽取: db.dat... 100% 输出目录: G:\DB\0006\0078 抽取: db.dat... 54%

www.znjskj.com -

| 300升约                            | 级程序已经安装完成               | CAR FAN            | <sub>s</sub> 智驾科技 |
|----------------------------------|-------------------------|--------------------|-------------------|
|                                  | ▲<br>License更新工具V1.0.3登 | 录<br>CAR FANS 智驾科技 | ×                 |
| 曲和<br>抽取<br>抽取<br>抽取<br>抽取<br>输出 | 请先登录。<br>产品序列号          | G                  |                   |
| 输出<br>运行<br>安谋                   | 登录密码                    |                    | v                 |
| znj                              |                         | 登录                 |                   |

## "update" button and check the updating status

| 800 升级程序 V2<br><b>装完成</b> | 2.18.03.10 | 2        |            | ×        |
|---------------------------|------------|----------|------------|----------|
| 800升级程序已经                 | 安装完成       | CAR FAN  | 。 智驾和      | 科技       |
| License更新                 | ⊥具V1.0.3   |          |            | X        |
|                           |            | CAR      | FANS 智望    | 骂科技      |
| 请点[更新]按键                  | 田更新License | check up | date stati | IS       |
| 产品序列号:                    | AAAA003ABG |          |            |          |
| SD 卡:                     | G:\        | ]        |            |          |
|                           |            | click_u  | pdate bu   | tton     |
|                           |            | 田前       | ¥ì         |          |
|                           |            | 更利       |            | 和<br>骂科技 |
|                           |            |          |            |          |

If you find the updating failure, please click the "update" button again until it prompt the updating is successful.

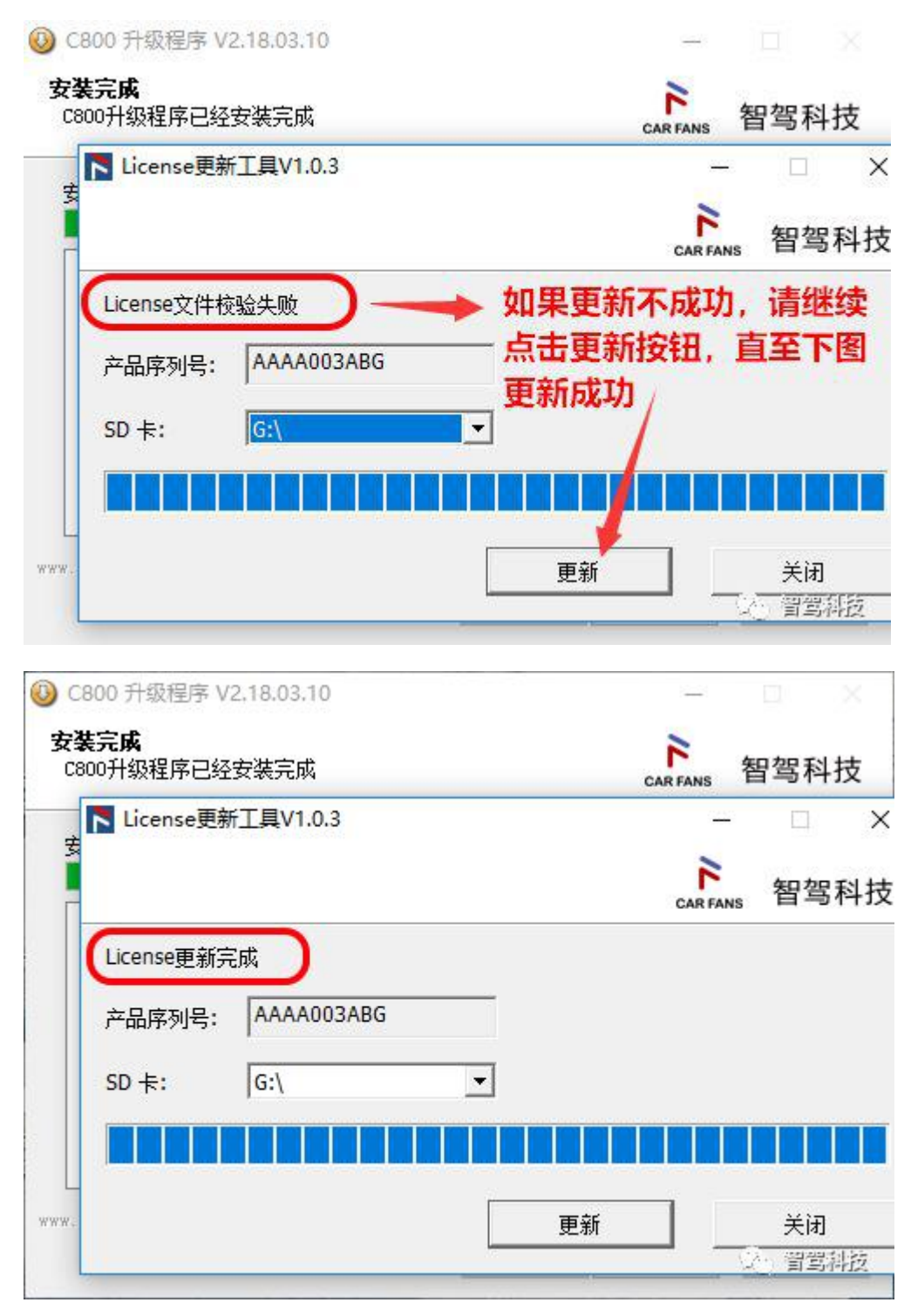

How to update software, if above method don't work. Open the "Tools" folder

| → · ↑ 🚺 → 此  | 电脑 > SDHC (G:) > |                  | 5 V              | 搜索"SDHC (G:)" | ۶ |
|--------------|------------------|------------------|------------------|---------------|---|
| CF ^         | 名称               | 修改日期             | 类型               | 大小            |   |
| DB           | DB               | 2017/6/22 21:40  | 文件夹              |               |   |
| DB           | DBEN             | 2017/6/22 22:13  | 文件夹              |               |   |
| Files        | Flash            | 2017/10/10 11:12 | 文件夹              |               |   |
|              | NOTE             | 2017/4/8 14:40   | 文件夹              |               |   |
| CneDrive     | record           | 2017/6/22 21:36  | 文件夹              |               |   |
| 此电脑          | res              | 2017/6/22 21:36  | 文件夹              |               |   |
| 1 3D 对象      | temp             | 2017/9/14 15:46  | 文件夹              |               |   |
| 🔲 视频         | 📙 Tools 🚤        | 2018/3/11 17:16  | 文件夹              |               |   |
|              | 🗋 boot           | 2017/6/19 17:21  | 文件               | 1 KB          |   |
|              | (9) C800.bin     | 2018/3/10 17:01  | UltraEdit Docum. | 3,770 KB      |   |
|              | C800.s19         | 2018/3/10 17:02  | S19 文件           | 52 KB         |   |
|              | ② License.dat    | 2018/3/11 22:13  | UltraEdit Docum. | 16 KB         |   |
| ♪ 音乐         |                  |                  |                  |               |   |
| 皇面 皇面        |                  |                  |                  |               |   |
| 🏪 本地磁盘 (C:)  |                  |                  |                  |               |   |
| 🕳 本地磁盘 (D:)  |                  |                  |                  |               |   |
| 🕳 本地磁盘 (E:)  |                  |                  |                  |               |   |
| SD opuic (c) |                  |                  |                  |               |   |

Launch the "Upgrade Tool.exe"

| *** ***                                                                                                    | 应用程序上              | L Tools |                 |        | -              |   |
|----------------------------------------------------------------------------------------------------|--------------------|---------|-----------------|--------|----------------|---|
|                                                                                                    |                    | Taola   |                 |        | 101303 VT 1- V | ~ |
|                                                                                                    | Head / SUNC (0.) / | 100is 7 |                 | ~0     | SEAL LOOIS     | P |
| 0 CF ^                                                                                                    | 名称                 |         | 修改日期            | 後型     | 大小             |   |
| DB                                                                                                    | temp               |         | 2018/3/11 17:16 | 文件夹    |                |   |
| O DB                                                                                                    | 🚮 cfg.ini          |         | 2018/3/11 22:12 | 配置设置   | 1 KB           |   |
| Files                                                                                                    | 🗟 libeay32.dll     |         | 2017/11/28 9:08 | 应用程序扩展 | 1,183 KB       |   |
| OneDrive                                                                                                    | 🗟 ssleay32.dll     |         | 2017/11/28 9:08 | 应用程序扩展 | 270 KB         |   |
|                                                                                                    | UpgradeTool.ex     | e       | 2018/3/10 17:01 | 应用程序   | 548 KB         |   |
| 2 此电脑                                                                                                    |                    |         |                 |        |                |   |
| 🧊 3D 对象                                                                                                    |                    |         |                 |        |                |   |
| 📓 视频                                                                                                    |                    |         |                 |        |                |   |
| 12 图片                                                                                                    |                    |         |                 |        |                |   |
|                                                                                                    |                    |         |                 |        |                |   |
| 🗎 文档                                                                                                    |                    |         |                 |        |                |   |
| <ul> <li>□ 文档</li> <li>↓ 下戦</li> </ul>                                                                                            |                    |         |                 |        |                |   |
| <ul> <li>☆档</li> <li>予 下载</li> <li>♪ 音乐</li> </ul>                                                                                |                    | /       |                 |        |                |   |
| <ul> <li>注</li> <li>☆</li> <li>十</li> <li>示</li> <li>重</li> <li>桌面</li> </ul>                                                     |                    | /       |                 |        |                |   |
| <ul> <li>☆ 大档</li> <li>◆ 下號</li> <li>♪ 音乐</li> <li>■ 桌面</li> <li>▲ 本地磁曲 (C:)</li> </ul>                                           |                    |         |                 |        |                |   |
| <ul> <li>☆ 下戦</li> <li>♪ 音乐</li> <li>桌面</li> <li>本地磁曲 (C:)</li> <li>本地磁曲 (D:)</li> </ul>                                          |                    |         |                 |        |                |   |
| <ul> <li>☆ 下載</li> <li>♪ 音乐</li> <li>眞面</li> <li>▲ 本地磁盘 (C:)</li> <li>▲ 本地磁盘 (D:)</li> <li>▲ 本地磁盘 (E:)</li> </ul>                 |                    |         |                 |        |                |   |
| <ul> <li>☆ 方載</li> <li>♪ 音乐</li> <li>桌面</li> <li>本地磁盘 (C:)</li> <li>本地磁盘 (D:)</li> <li>本地磁盘 (E:)</li> <li>SP SDHC (G:)</li> </ul> |                    |         |                 |        |                |   |

Enter the product serial number and password to perform software updating

|       | CAR FANS | 智驾科技 |
|-------|----------|------|
| 请先登录。 |          |      |
| 产品序列号 |          |      |
| 登录密码  |          |      |
|       |          | 巡寻   |

Done!

Contact Car fans C800 technical support: Email: sales@obd2tool.com